# Rövid használati útmutató

## Másolás

### Másolatok készítése

1 Tegye az eredeti dokumentumot az automatikus lapadagoló tálcájába vagy a lapolvasó üveglapjára.

Megj.: A kép levágásának elkerülése érdekében győződjön meg arról, hogy az eredeti dokumentum és a kimeneti papír mérete megegyezik.

2 Érintse meg a kezdőképernyőn a Másolás elemet, majd adja meg a másolatok számát.

Szükség szerint állítsa be a másolási beállításokat.

3 Indítsa el a másolási műveletet.

Megi.: A kezelőpanelről történő gyorsmásoláshoz nyomja meg a

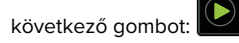

### Másolás a papír mindkét oldalára (kétoldalas másolás)

- 1 Tegye az eredeti dokumentumot az automatikus lapadagoló tálcájába vagy a lapolvasó üveglapjára.
- 2 Érintse meg a kezdőképernyőn a Másolás > Beállítások > Papírbeállítás elemeket.
- 3 Adja meg a beállításokat.
- 4 Indítsa el a másolási műveletet.

### Több oldal másolása egyetlen lapra

- 1 Tegye az eredeti dokumentumot az automatikus lapadagoló tálcájába vagy a lapolvasó üveglapjára.
- 2 Érintse meg a főképernyőn a Másolás > Oldal/lap elemeket.
- 3 Adia meg a beállításokat.

4 Indítsa el a másolási műveletet.

## Faxolás

### Faxküldés

#### A kezelőpanel használata

- **1** Tegye az eredeti dokumentumot az automatikus lapadagoló tálcájára vagy a lapolvasó üveglapjára.
- 2 Érintse meg a főképernyőn a Fax elemet, majd adja meg a kért adatokat.
- 3 Ha szükséges, konfigurálja a fax egyéb beállításait.
- 4 Küldje el a faxolási feladatot.

### Számítógép segítségével

#### Útmutatás Windows-felhasználók számára

- 1 Nyisson meg egy dokumentumot, és kattintson a Fájl > Nyomtatás lehetőségre.
- 2 Válassza ki a nyomtatót, majd kattintson a **Tulajdonságok**, Jellemzők, Beállítások vagy Beállítás gombra.
- 3 Kattintson a Fax > Fax engedélyezése lehetőségre, majd adja meg a címzett számát.
- 4 Ha szükséges, konfigurálja a fax egyéb beállításait.
- 5 Küldje el a faxolási feladatot.

#### Macintosh-felhasználók számára

- 1 Miközben a dokumentum látható, kattintson a Fájl > Nyomtatás parancsra.
- 2 Válassza ki a nyomtatót, majd adja meg a címzett számát.
- 3 Ha szükséges, konfigurálja a fax egyéb beállításait.
- 4 Küldie el a faxolási feladatot.

## E-mail küldése

### E-mail küldése

#### A kezelőpanel használata

- 1 Tegye az eredeti dokumentumot az automatikus lapadagoló tálcájába vagy a lapolvasó üveglapjára.
- 2 A kezdőképernyőn érintse meg az E-mail elemet, majd adja meg a kért adatokat.
  - Megj.: Lehetősége van a címzett megadására a címjegyzék vagy programozott számbillentyűk használatával is.
- 3 Szükség szerint konfigurálja a kimenő fájltípus beállításait.
- 4 Küldje el az e-mailt.

#### Programozott számbillentyű használata

- 1 A kezelőpanelen nyomja meg a # gombot, majd adja meg a parancsikon-számot a billentyűzet segítségével.
- 2 Küldje el az e-mailt.

## Papír betöltése

### Tálcák betöltése

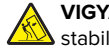

VIGYÁZAT – LELÖKÉS VESZÉLYE: A berendezés stabilitásvesztésének elkerülése érdekében minden egyes

tálcába külön-külön töltse be a papírt. A többi tálcát tartsa csukva, amíg szüksége nincs rájuk.

1 Vegye ki a tálcát.

Megi.: A papírelakadás elkerülése érdekében ne távolítsa el a tálcákat, amíg a nyomtató elfoglalt.

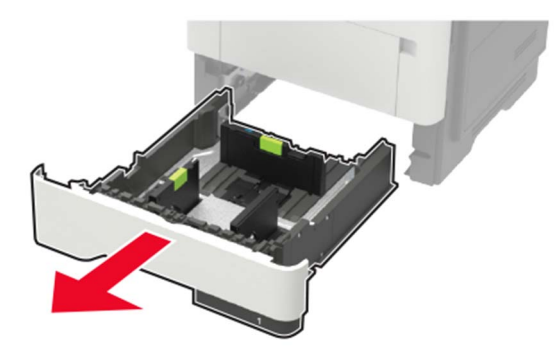

2 Igazítsa úgy a papírvezetőket, hogy azok megegyezzenek a betöltött papír méretével.

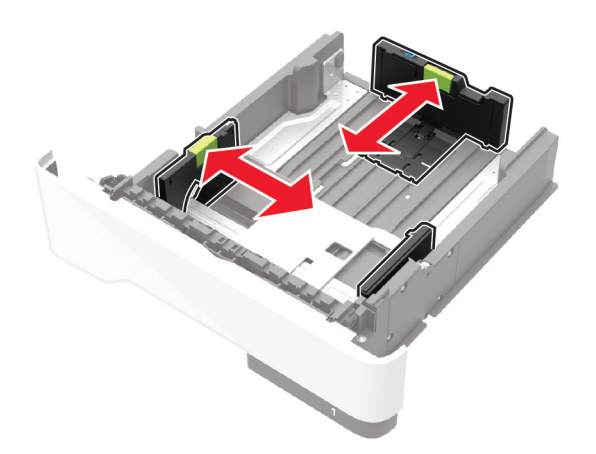

**3** Mielőtt behelyezné a papírt, hajlítsa meg, pörgesse át, és igazítsa össze a köteget.

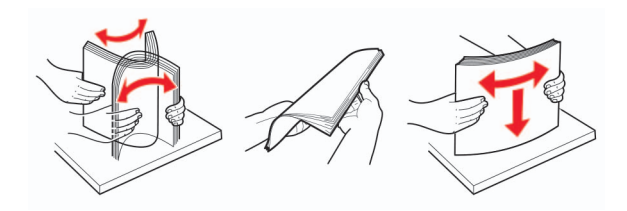

4 Töltse be a papírköteget a nyomtatandó oldalával lefelé, majd győződjön meg róla, hogy az oldalsó papírvezetők pontosan illeszkednek a papírhoz.

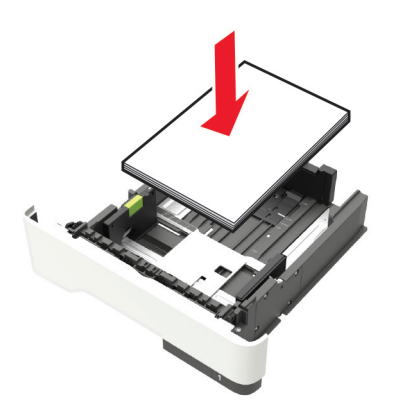

#### Megjegyzések:

- Az egyoldalas nyomtatáshoz a fejléces papírt helyezze a nyomtatott felével lefelé úgy, hogy annak felső éle a tálca eleje felé essen.
- Kétoldalas nyomtatáshoz a fejléces papírt a nyomtatott felületével felfelé töltse be a tálca elülső feléhez.
- Ne csúsztasson papírt a tálcába.
- A papírelakadás elkerülése érdekében ügyeljen arra, a köteg magassága ne haladja meg a maximális papírmennyiséget mutató jeleket.
- 5 Helyezze vissza a tálcát.

Amennyiben szükséges, állítsa be a papír méretét és típusát a kezelőpanelen, hogy az megfeleljen a betöltött papírnak.

### A többcélú adagoló betöltése

**1** Nyissa ki a többcélú adagolót.

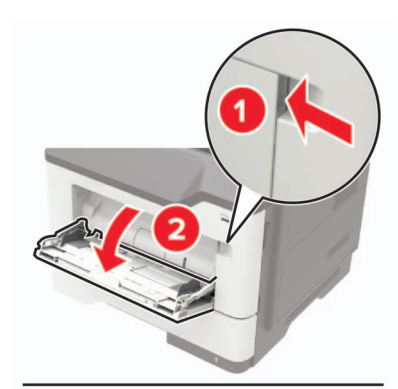

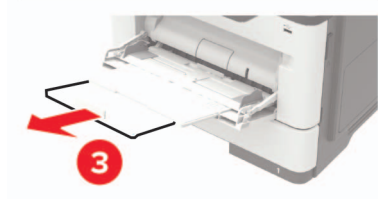

**2** Igazítsa úgy a papírvezetőt, hogy az megegyezzen a betöltött papír méretével.

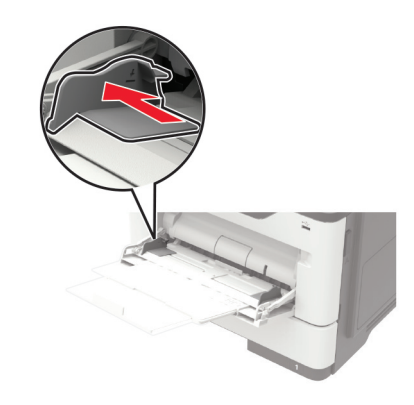

**3** Mielőtt behelyezné a papírt, hajlítsa meg, pörgesse át, és igazítsa össze a köteget.

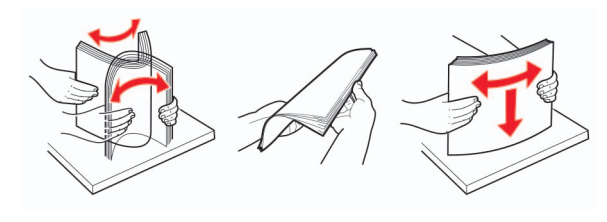

4 A papírt a nyomtatandó oldalával felfelé töltse be.

#### Megjegyzések:

- Az egyoldalas nyomtatáshoz a fejléces papírt helyezze a nyomtatott felével felfelé úgy, hogy annak felső éle a tálca eleje felé essen.
- Kétoldalas nyomtatáshoz a fejléces papírt helyezze a nyomtatott felével lefelé úgy, hogy annak felső éle a tálca eleje felé essen.
- A borítékokat a hajtókákkal lefelé és az adagoló bal oldalába kell betölteni.
- Úgy tegye be az európai borítékokat, hogy a hajtóka felőli oldaluk lefelé nézzen, és először az érkezzen be a nyomtatóba.

**Figyelem – sérülésveszély:** Ne használjon bélyegekkel, kapcsokkal, tűzőkkel, ablakokkal, bevonatos betéttel vagy öntapadós ragasztóval ellátott borítékokat.

5 A vezérlőpanelen állítsa be a papírméretet és a -típust úgy, hogy azok megegyezzenek a tálcába töltött papírral.

### Speciális hordozó méretének és típusának megadása

A tálcák automatikusan érzékelik a normál papír méretét. Speciális hordozó, például címke, kártya vagy boríték alkalmazása esetén tegye a következőket:

1 Lépjen a kezdőképernyőről a következő elemhez:

Beállítások > Papír > Tálcakonfiguráció > Papírméret/-típus > válasszon ki egy papírforrást

2 Állítsa be a speciális hordozó méretét és típusát.

## Nyomtatás

### Nyomtatás a számítógépről

**Megj.:** Címkék, kártyák és borítékok esetén a dokumentum nyomtatása előtt állítsa be a nyomtatón a papír méretét és típusát.

- 1 Nyissa meg a Nyomtatás párbeszédablakot úgy, hogy közben meg van nyitva a nyomtatandó dokumentum.
- 2 Szükség esetén módosítson a beállításokon.
- **3** Nyomtassa ki a dokumentumot.

**Megj.:** Ha többet szeretne megtudni a nyomtatóillesztőprogram funkciójáról, tekintse meg a nyomtatóillesztőprogram Súgóját.

## A nyomtató karbantartása

### A festékkazetta kicserélése

1 Nyissa ki az A ajtót.

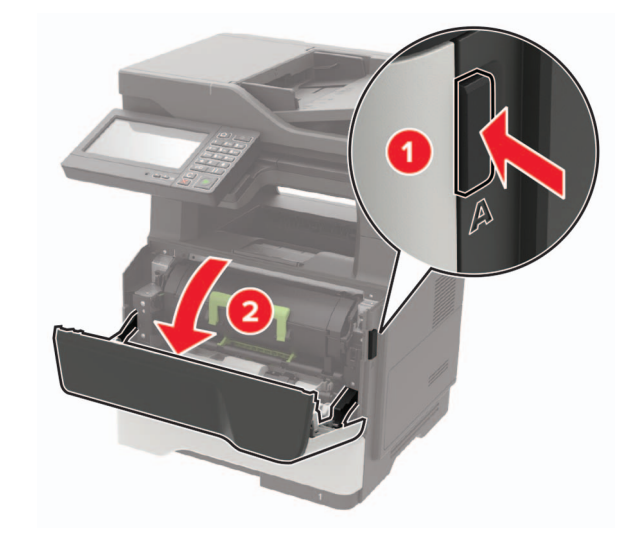

#### 2 Vegye ki a használt tonerkazettát.

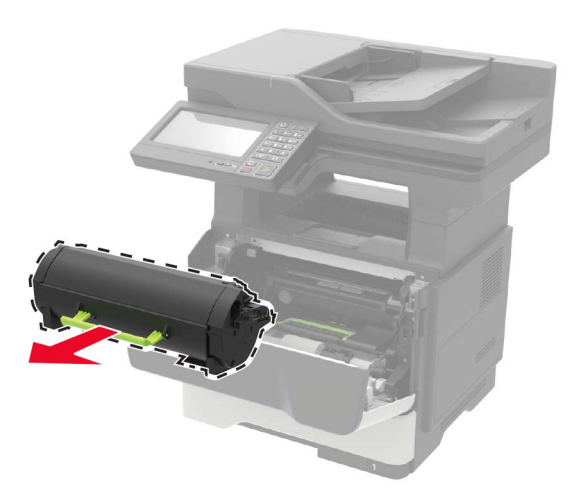

**3** Csomagolja ki az új festékkazettát, majd rázza össze háromszor a festék eloszlatásához.

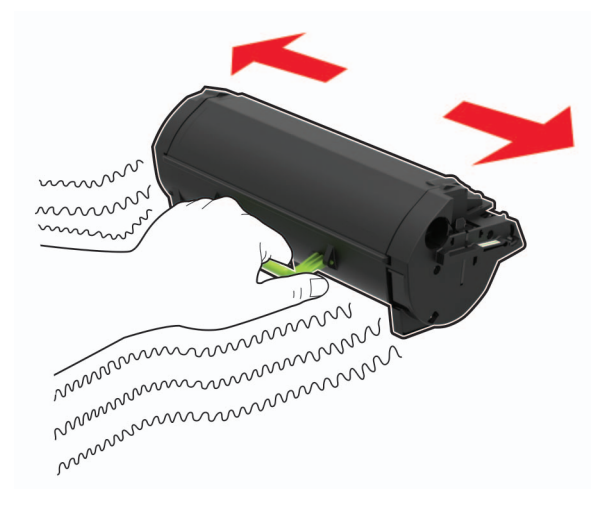

4 Helyezze be az új festékkazettát.

**Megj.:** Az elhelyezésben a nyomtató belsejében lévő nyilak segítenek.

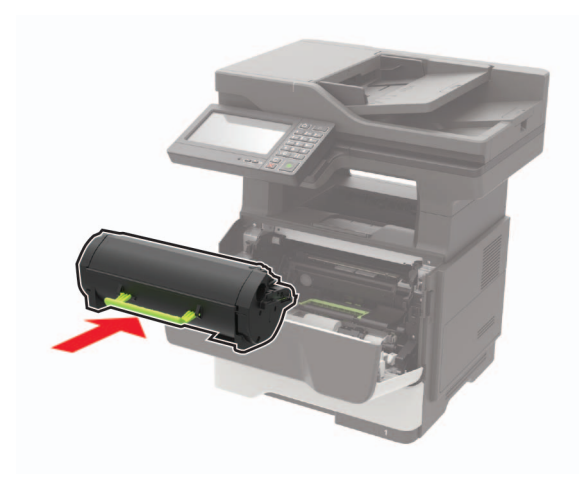

5 Csukja be az A ajtót.

### A képalkotó egység cseréje

1 Nyissa ki az A ajtót.

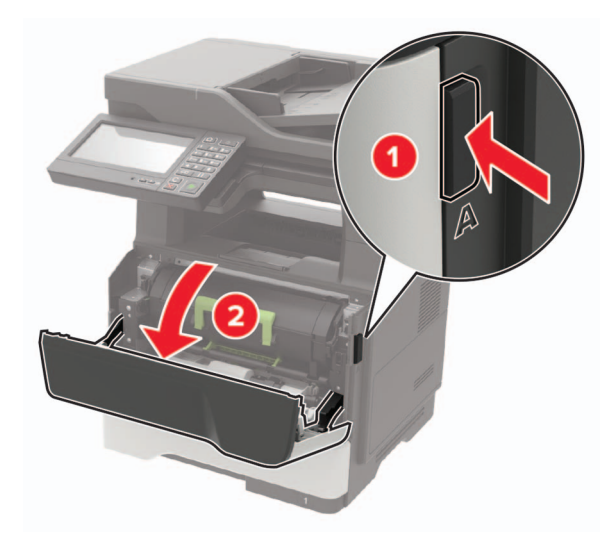

#### 2 Vegye ki a tonerkazettát.

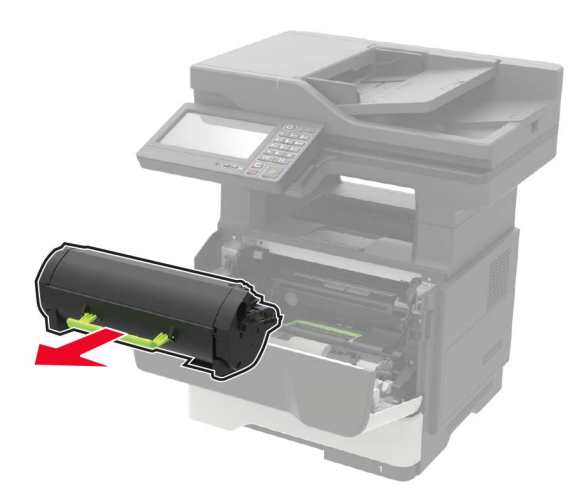

**3** Távolítsa el a használt képalkotó egységet.

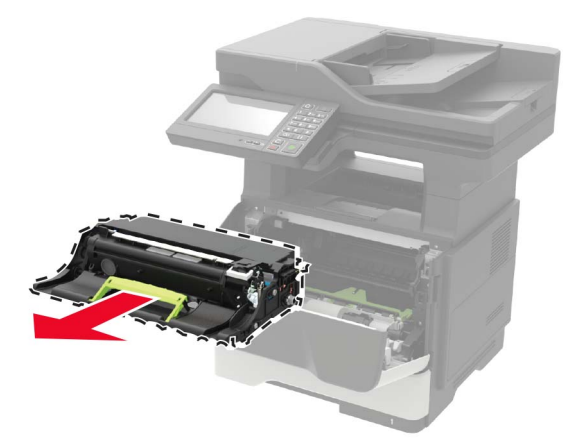

**4** Csomagolja ki az új képalkotó egységet, majd rázza meg háromszor a festék eloszlatásához.

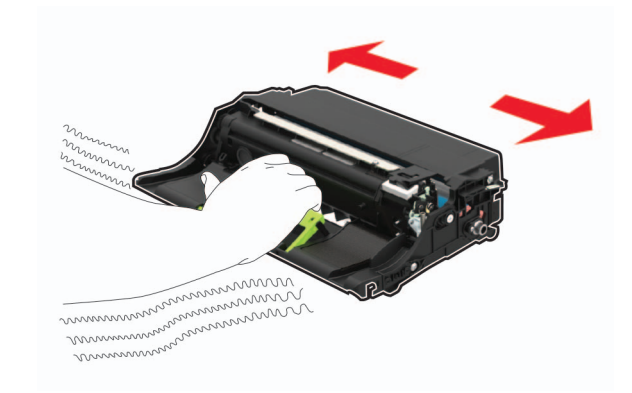

**Figyelem – sérülésveszély:** Ne tegye ki közvetlen fény hatásának a képalkotó egységet 10 percnél hosszabb ideig. A hosszabb ideig tartó közvetlen napsugárzás nyomtatási minőségbeli problémákat okozhat.

**Figyelem – sérülésveszély:** Ne érjen a fényvezetődobhoz. Ha hozzáér, azzal romolhat a nyomtatás minősége.

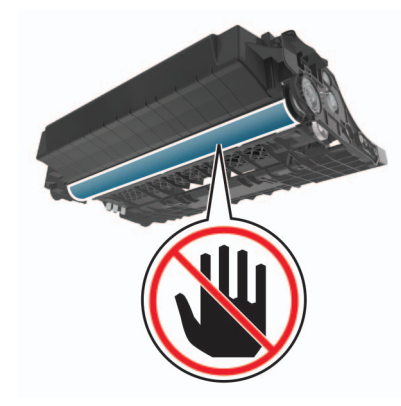

5 Helyezze be az új képalkotó egységet.

**Megj.:** Az elhelyezésben a nyomtató belsejében lévő nyilak segítenek.

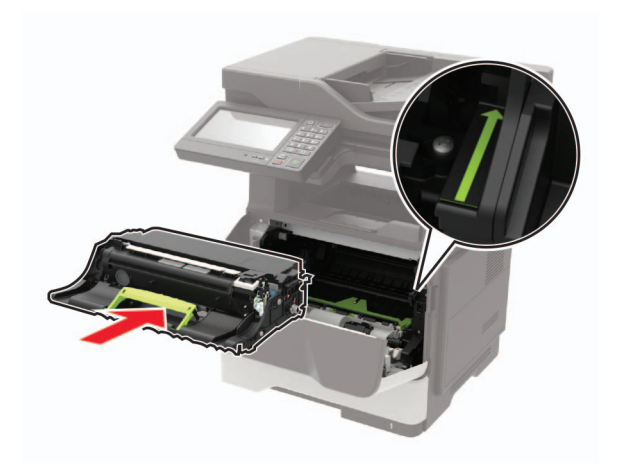

#### 6 Helyezze be a festékkazettát.

**Megj.:** Az elhelyezésben a nyomtató belsejében lévő nyilak segítenek.

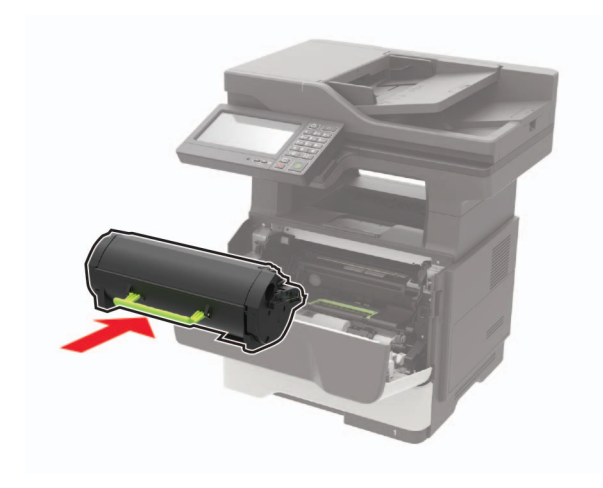

7 Csukja be az A ajtót.

## Elakadások megszüntetése

### Papírelakadások elkerülése

#### Töltse be a papírt megfelelően

• Ügyeljen, hogy a papír egyenletesen feküdjön a tálcában.

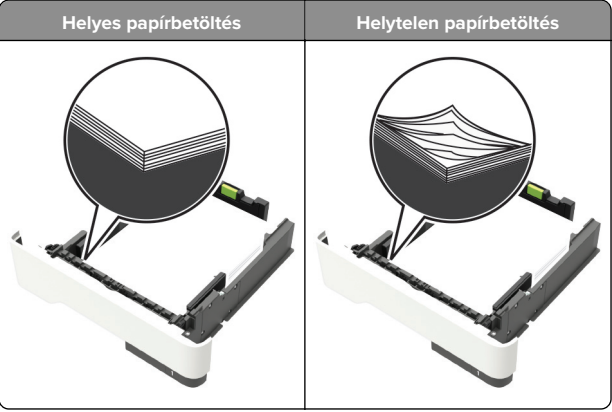

- Ne töltse fel és ne távolítsa el a tálcákat nyomtatás közben.
- Ne töltsön be túl sok papírt. Ügyeljen, hogy a köteg magassága ne haladja meg a papírtöltés maximum jelzését.

 Ne csúsztasson papírt a tálcába. A papírt az ábrán látható módon töltse be.

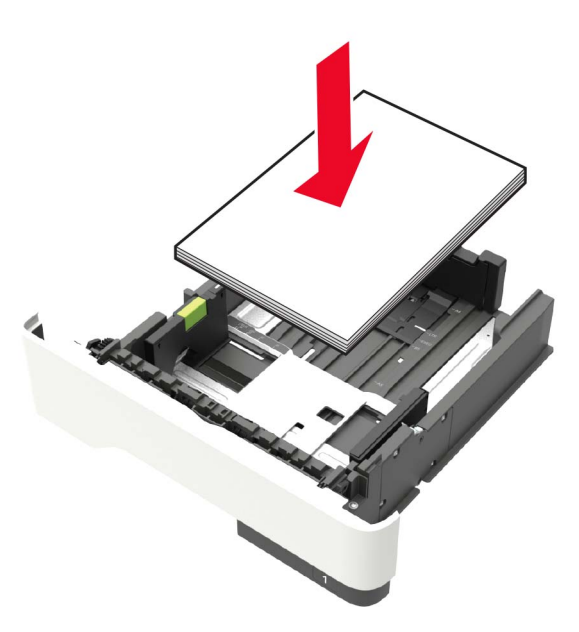

- Ügyeljen arra, hogy a papírvezetők helyesen helyezkedjenek el, és ne nyomódjanak neki szorosan a papírnak vagy borítékoknak.
- A papír behelyezése után határozott mozdulattal helyezze vissza a tálcát a nyomtatóba.

#### Használjon javasolt papírfajtát

- Csak ajánlott papírtípusokat és nyomathordozókat használjon.
- Ne töltsön be gyűrött, szamárfüles, nedves, behajtott vagy hullámos papírt.
- Mielőtt behelyezné a papírt, hajlítsa meg, pörgesse át, és igazítsa össze a köteget.

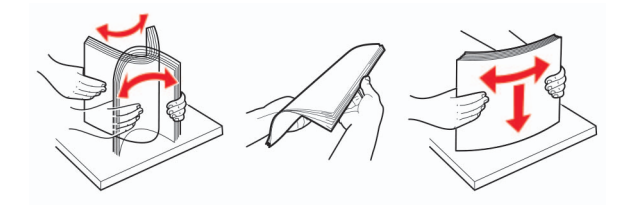

• Ne használjon vágott vagy kézzel tépett papírt.

- Ne tegyen különböző papírméreteket, -súlyokat és -típusokat egy tálcába.
- Ügyeljen, hogy helyesen legyen megadva a papír mérete és típusa a nyomtató kezelőpanelén.
- A papírt tárolja a gyártó előírásai szerint.

### Elakadás helyének azonosítása

#### Megjegyzések:

- Ha az Elakadássegéd funkció beállítása Be, akkor a nyomtató egy elakadt oldal eltávolítását követően az üres vagy részleges nyomatot tartalmazó oldalakat automatikusan a normál tárolóba továbbítja. Ellenőrizze, hogy a kinyomtatott oldalak között nincsenek-e üres oldalak.
- Ha az Elakadás elhárítása beállítása Bekapcsolva vagy Automatikus, akkor a nyomtató újból kinyomtatja az elakadt oldalakat.

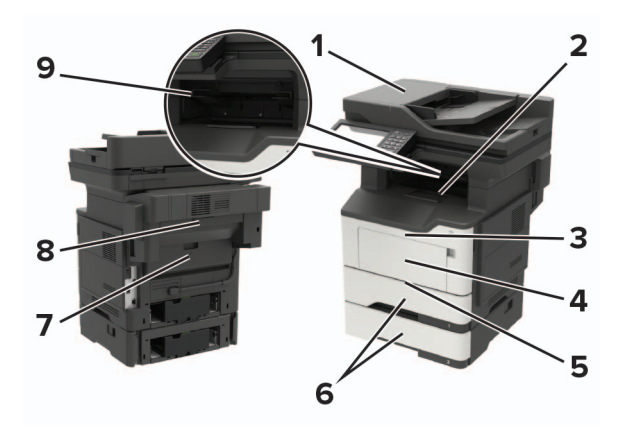

|   | Az elakadás helye                   |
|---|-------------------------------------|
| 1 | automatikus lapadagoló              |
| 2 | Normál rekesz                       |
| 3 | A ajtó                              |
| 4 | Többcélú adagoló                    |
| 5 | Duplex egység                       |
| 6 | Tálcák                              |
| 7 | B ajtó                              |
| 8 | Külön megvásárolható kapcsozó kiadó |

Az elakadás helye

9 Szétválogató tároló

### Papírelakadás az A ajtónál

1 Vegye ki a tálcát.

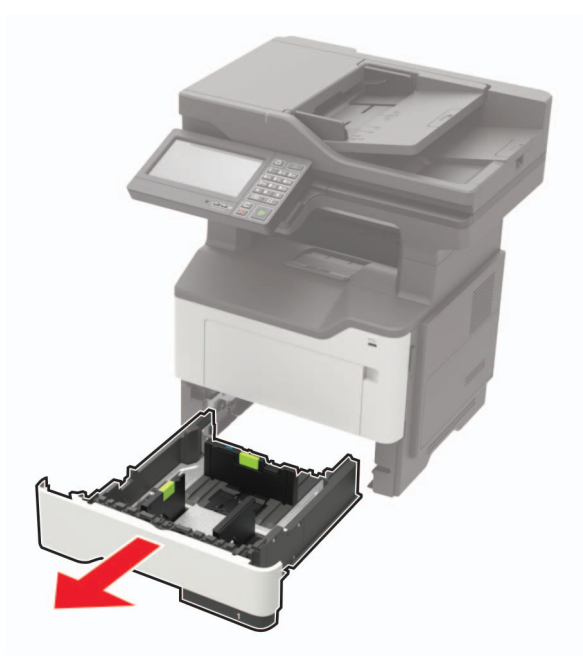

2 Nyissa ki az A ajtót.

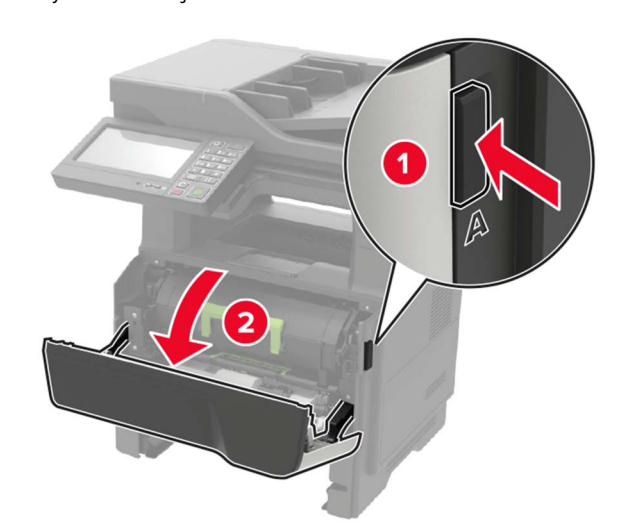

**3** Vegye ki a tonerkazettát.

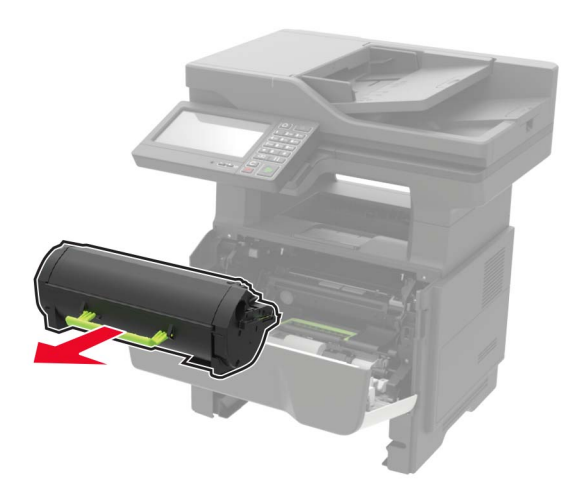

#### 4 Távolítsa el a képalkotó egységet.

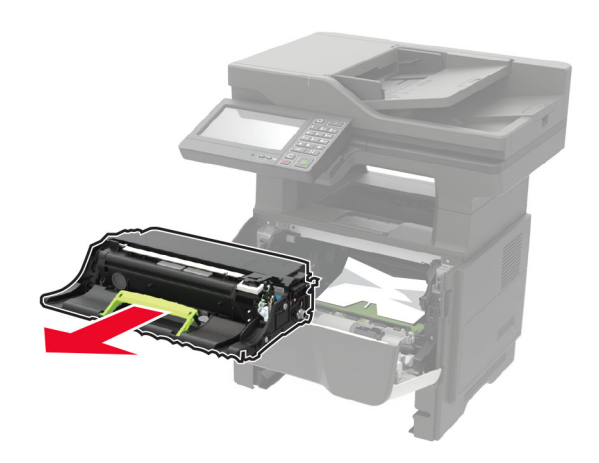

**Figyelem – sérülésveszély:** Ne tegye ki közvetlen fény hatásának a képalkotó egységet 10 percnél hosszabb ideig. A hosszabb ideig tartó, fényforrásnak való közvetlen kitétel nyomtatási minőségbeli problémákat okozhat.

**Figyelem – sérülésveszély:** Ne érjen a fényvezetődobhoz. Ha hozzáér, azzal romolhat a nyomtatás minősége.

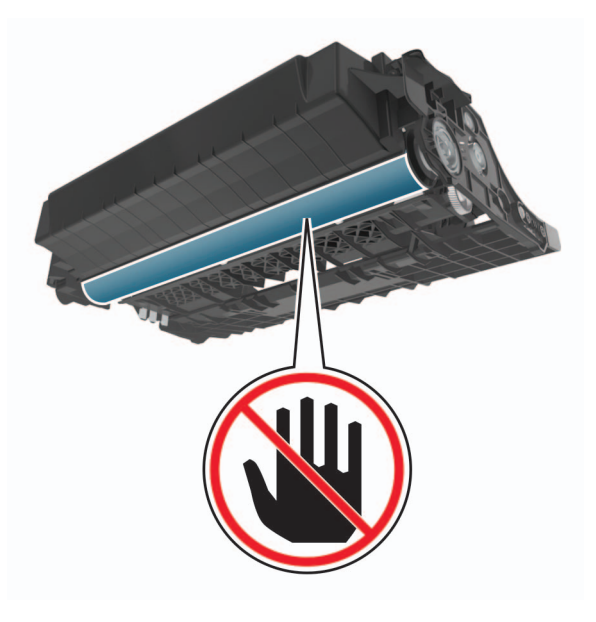

#### 5 Távolítsa el az elakadt papírlapot.

VIGYÁZAT – FORRÓ FELÜLET: Előfordulhat, hogy a nyomtató belseje forró. Az égési sérülések elkerülése érdekében várja meg, amíg a forró felületek kihűlnek.

Megj.: Ügyeljen arra, hogy minden papírdarabot eltávolítson.

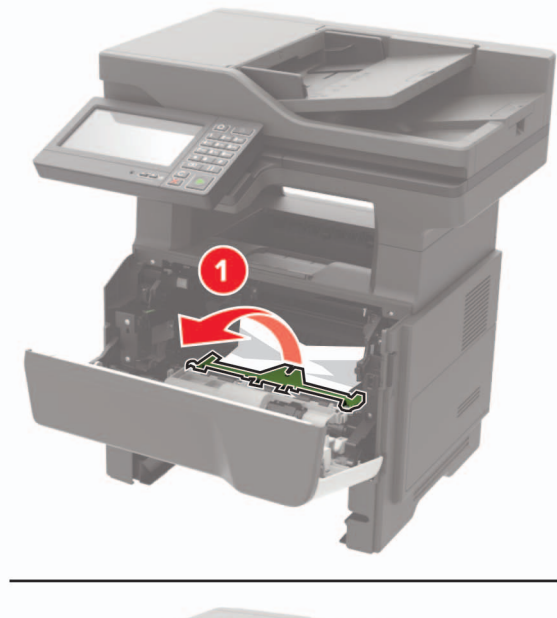

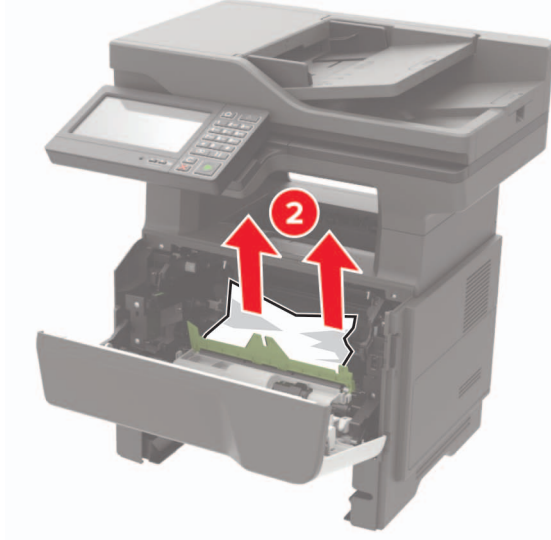

6 Helyezze be a képalkotó egységet.

**Megj.:** Az elhelyezésben a nyomtató belsejében lévő nyilak segítenek.

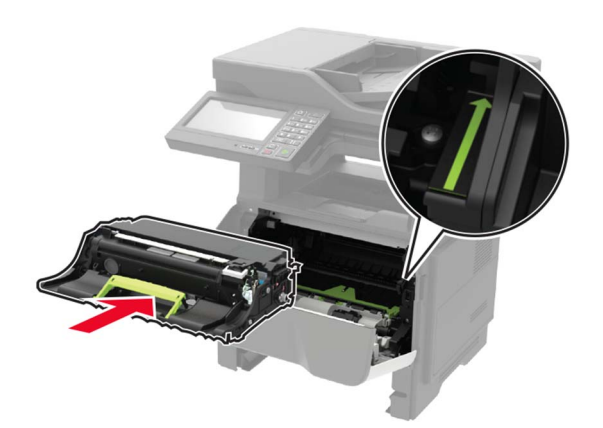

#### 7 Helyezze be a festékkazettát.

**Megj.:** Az elhelyezésben a nyomtató belsejében lévő nyilak segítenek.

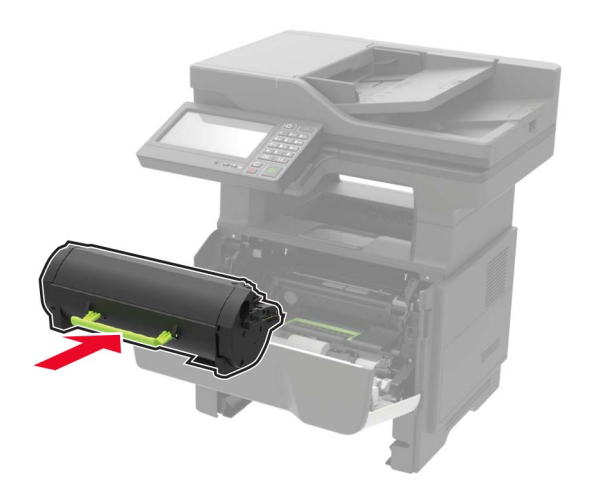

- 8 Csukja be az A ajtót.
- 9 Helyezze vissza a tálcát.

### Papírelakadás a B ajtónál

**1** Nyissa ki a B ajtót.

VIGYÁZAT – FORRÓ FELÜLET: Előfordulhat, hogy a nyomtató belseje forró. Az égési sérülések elkerülése érdekében várja meg, amíg a forró felületek kihűlnek.

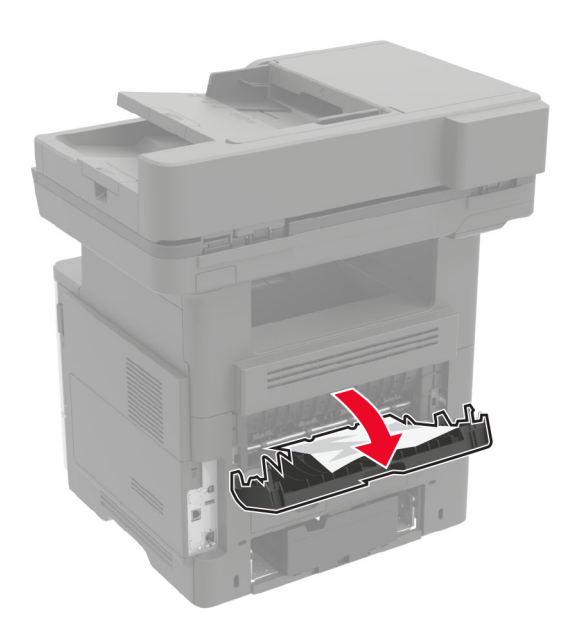

**2** Távolítsa el az elakadt papírlapot.

Megj.: Ügyeljen arra, hogy minden papírdarabot eltávolítson.

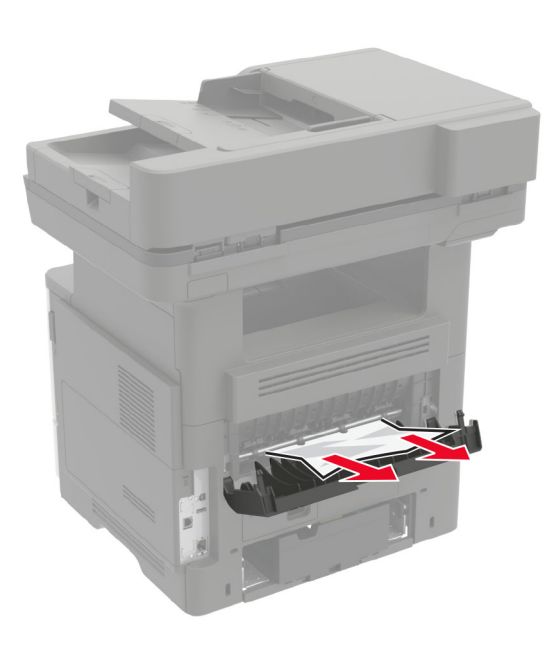

#### 3 Csukja be a B ajtót.

### Papírelakadás a normál tárolóban

Távolítsa el az elakadt papírlapot.

Megj.: Ügyeljen arra, hogy minden papírdarabot eltávolítson.

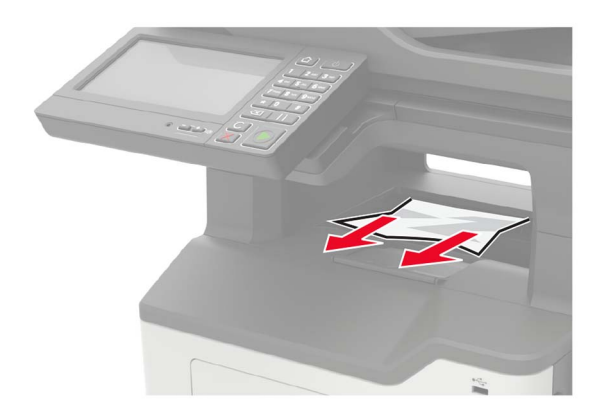

### Papírelakadás a duplex egységben

1 Vegye ki a tálcát.

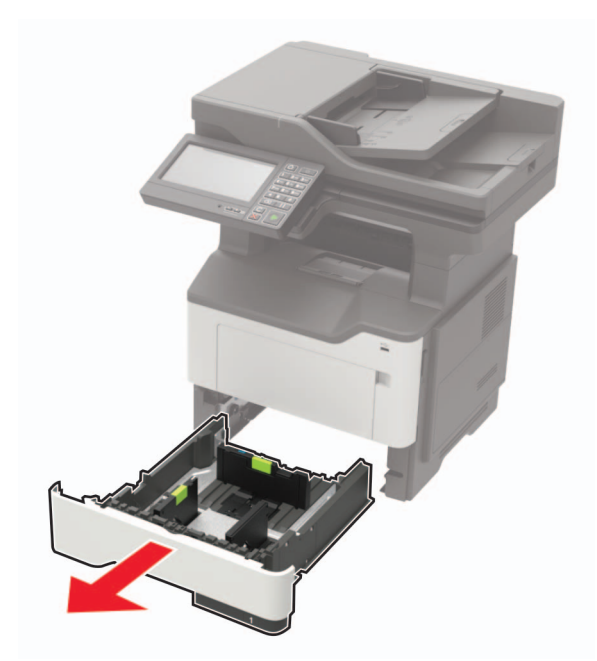

2 Távolítsa el az elakadt papírlapot.

Megj.: Ügyeljen arra, hogy minden papírdarabot eltávolítson.

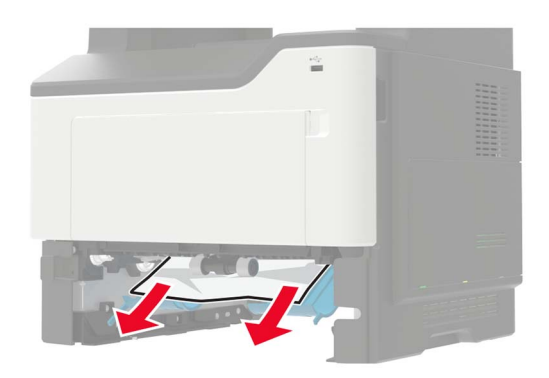

3 Szerelje fel a tálcát.

### Papírelakadás a tálcákban

1 Vegye ki a tálcát.

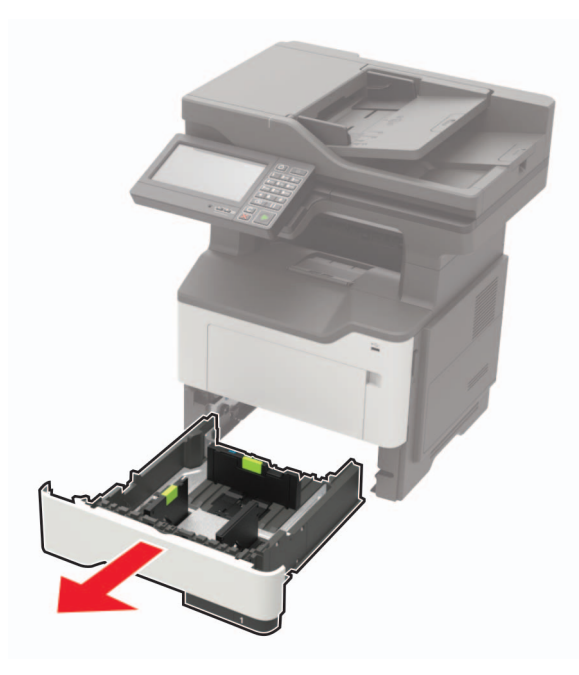

2 Távolítsa el az elakadt papírlapot.

Megj.: Ügyeljen arra, hogy minden papírdarabot eltávolítson.

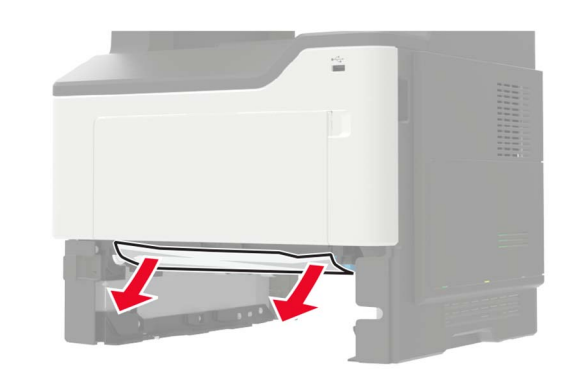

**3** Helyezze vissza a tálcát.

### Papírelakadás a többcélú adagolóban

- 1 Távolítsa el a papírt a többcélú adagolóból.
- **2** Távolítsa el az elakadt papírlapot.
  - Megj.: Ügyeljen arra, hogy minden papírdarabot eltávolítson.

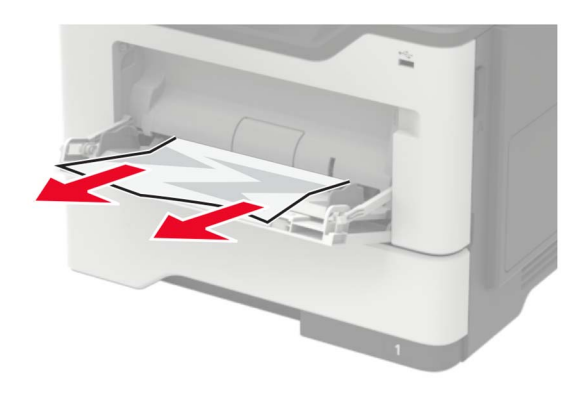

**3** Mielőtt behelyezné a papírt, hajlítsa meg, pörgesse át, és igazítsa össze a köteget.

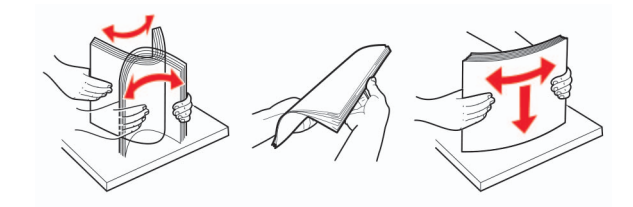

4 Töltse be újra a papírt, majd állítsa be a papírvezetőt.

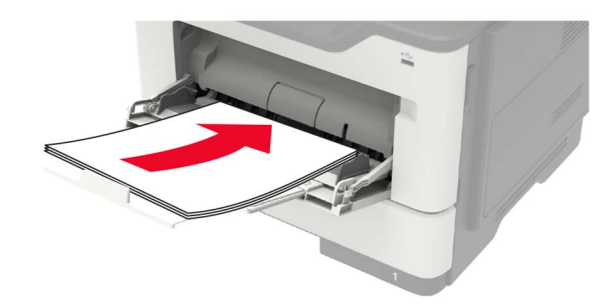

### Papírelakadás az automatikus lapadagolóban

- 1 Vegye ki az eredeti dokumentumokat az automatikus lapadagoló tálcájáról.
- 2 Nyissa ki az automatikus lapadagoló fedelét.

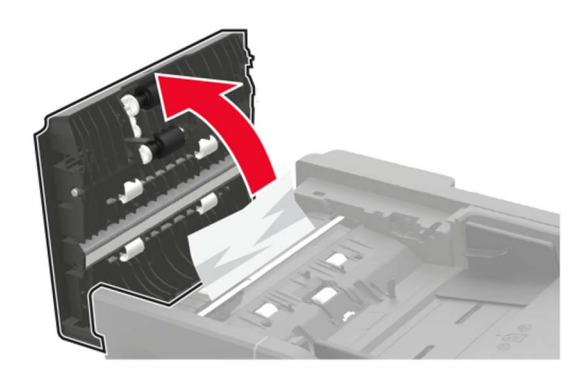

**3** Távolítsa el az elakadt papírlapot.

Megj.: Ügyeljen arra, hogy minden papírdarabot eltávolítson.

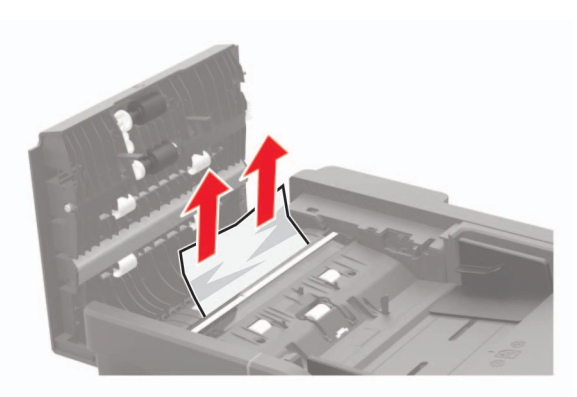

4 Csukja le az automatikus lapadagoló fedelét.

### Papírelakadás a kiadóegységnél

#### Papírelakadás a szétválogatóban

1 Távolítsa el a papírt a kiadóegység tárolójából.

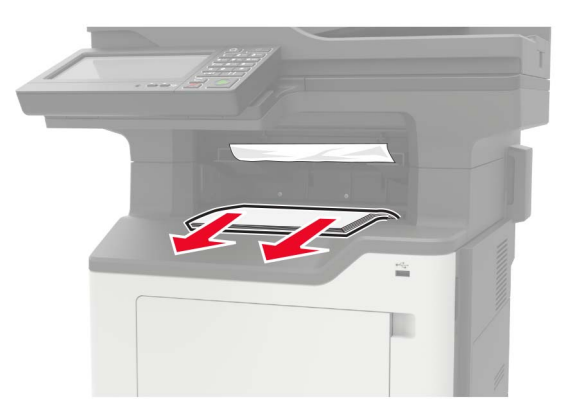

**2** Távolítsa el az elakadt papírlapot.

Megj.: Ügyeljen arra, hogy minden papírdarabot eltávolítson.

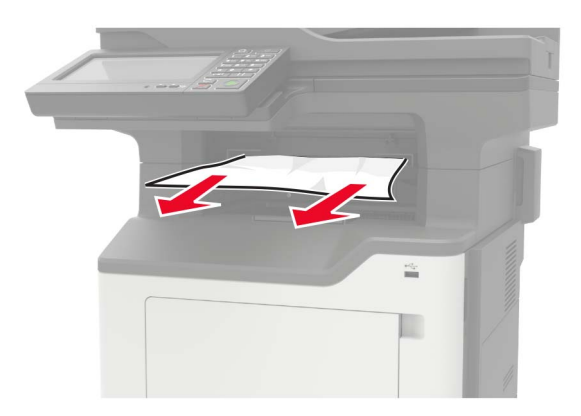

#### Papírelakadás a kiadóegység hátsó ajtajánál

1 Nyissa ki a kiadóegység hátsó ajtaját.

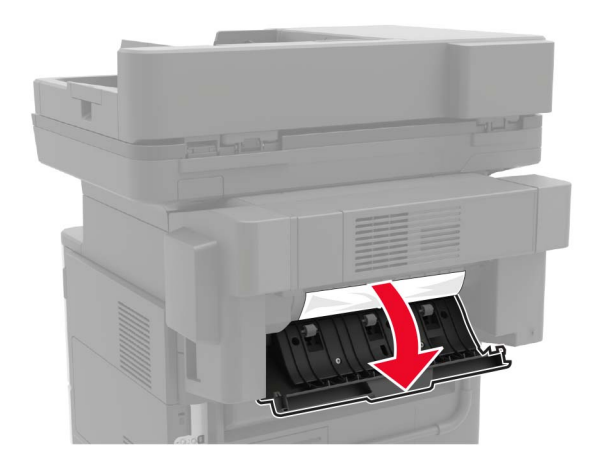

**2** Távolítsa el az elakadt papírlapot.

Megj.: Ügyeljen arra, hogy minden papírdarabot eltávolítson.

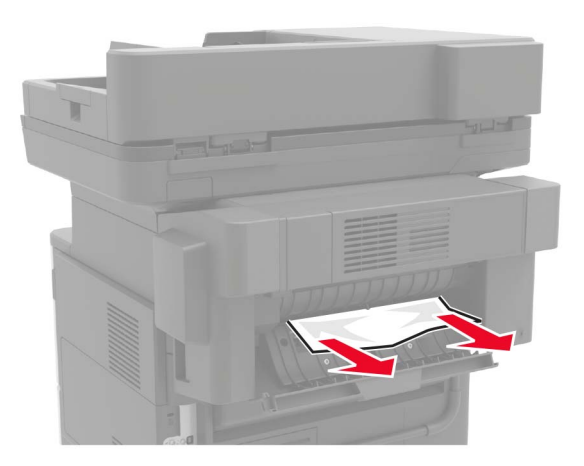

**3** Nyissa ki a kiadóegység keskeny ajtaját, majd távolítsa el a papírdarabokat.

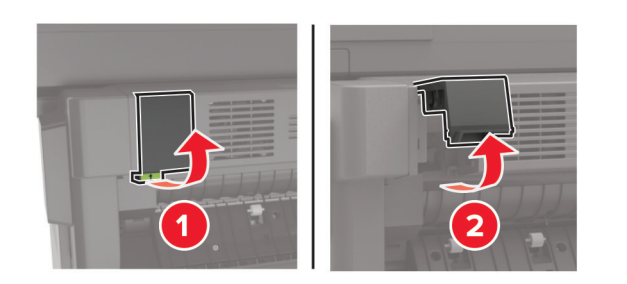

4 Csukja be az ajtókat.

### Kapocselakadás a kiadóegységnél

1 Nyissa fel a kapcsozó ajtaját.

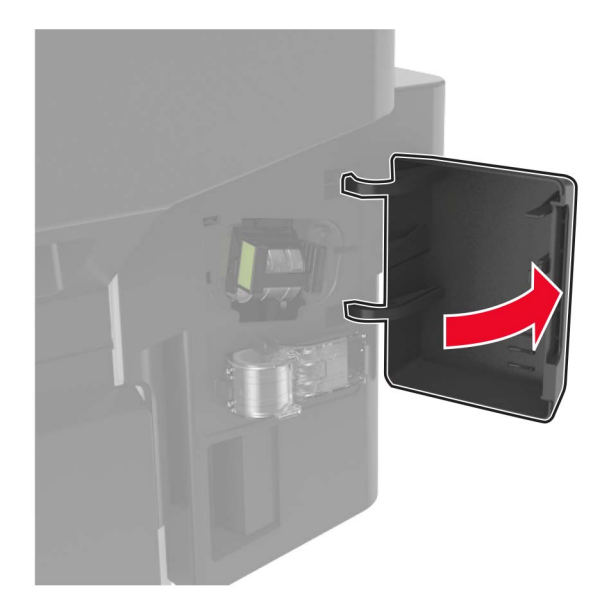

2 Vegye ki a tűzőkazetta tartóját.

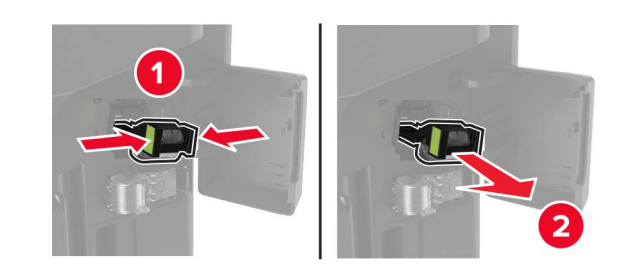

**3** Emelje fel a kapocsvezetőt, majd távolítsa el a kilazult kapcsokat.

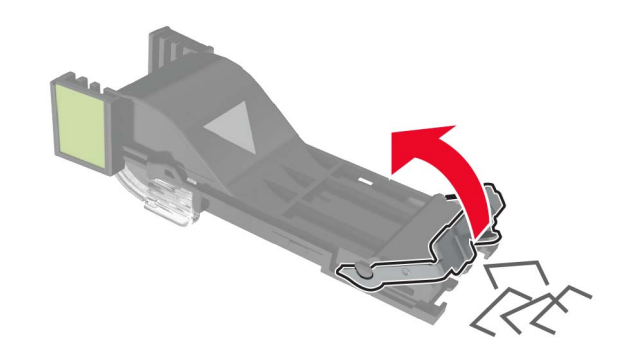

4 Csukja be a kapocsvezetőt.

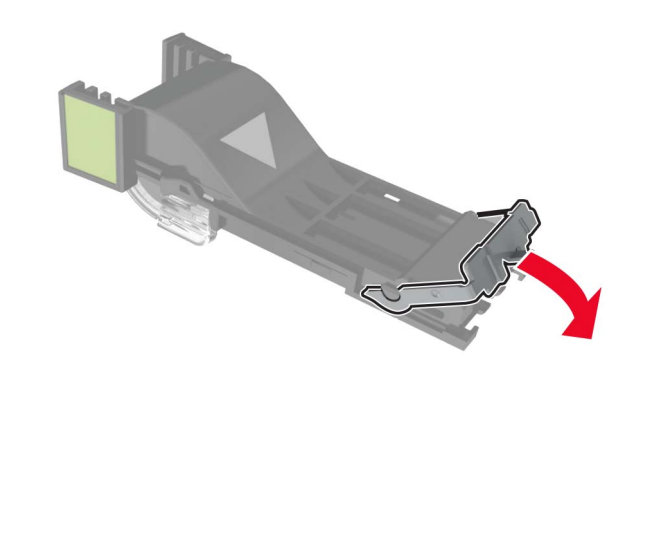

5 Helyezze vissza a tűzőkazetta tartóját.

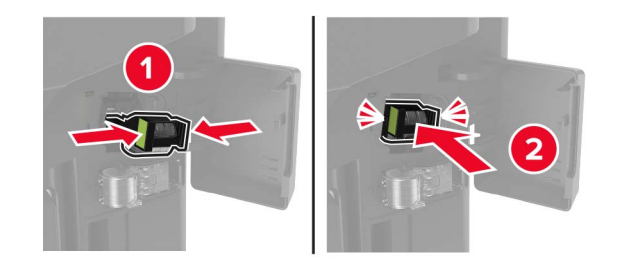

6 Zárja be a kapcsozó ajtaját.